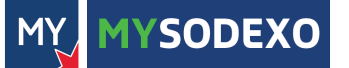

## guida quick start

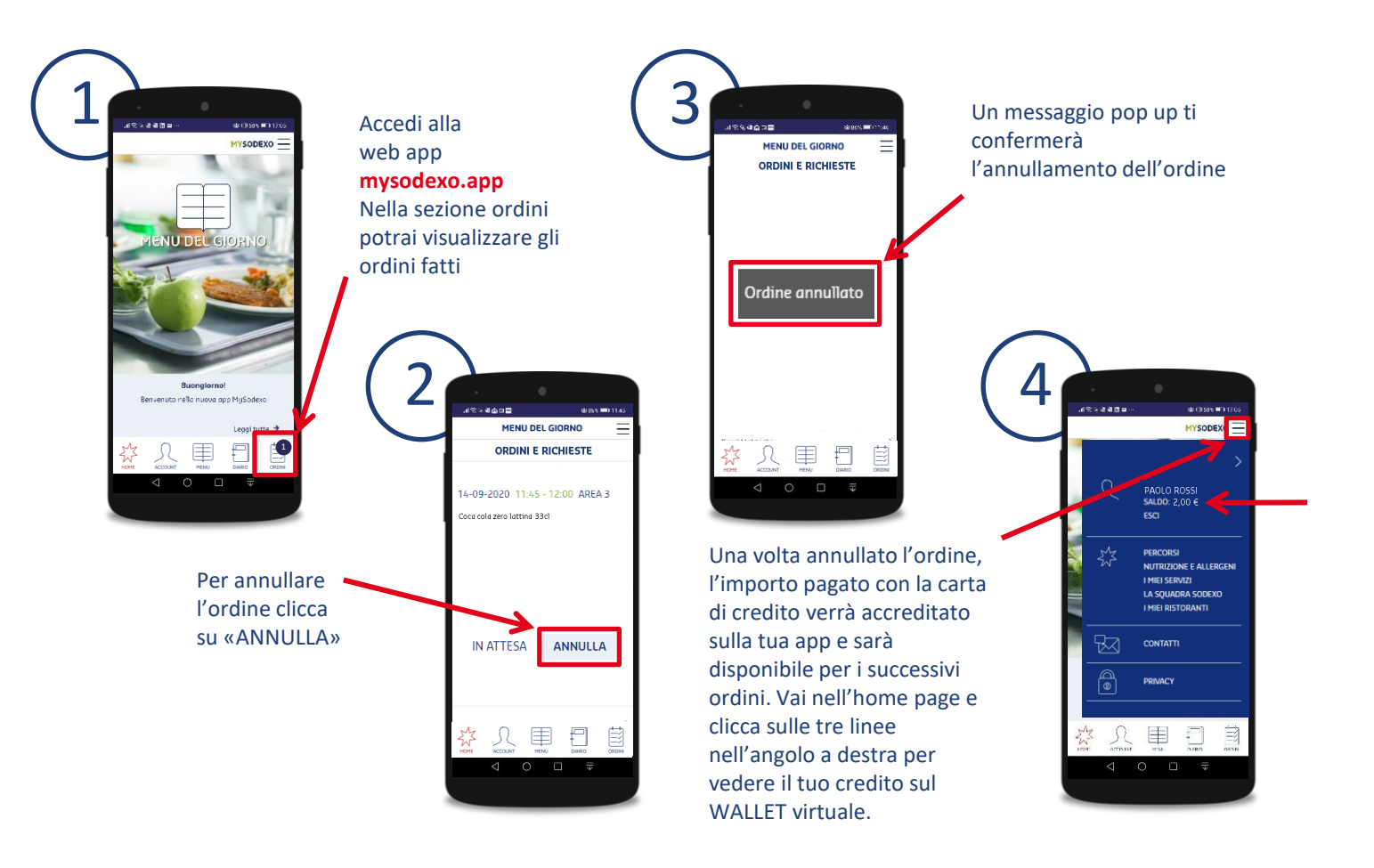

MY MYSODEXO

## guida quick start

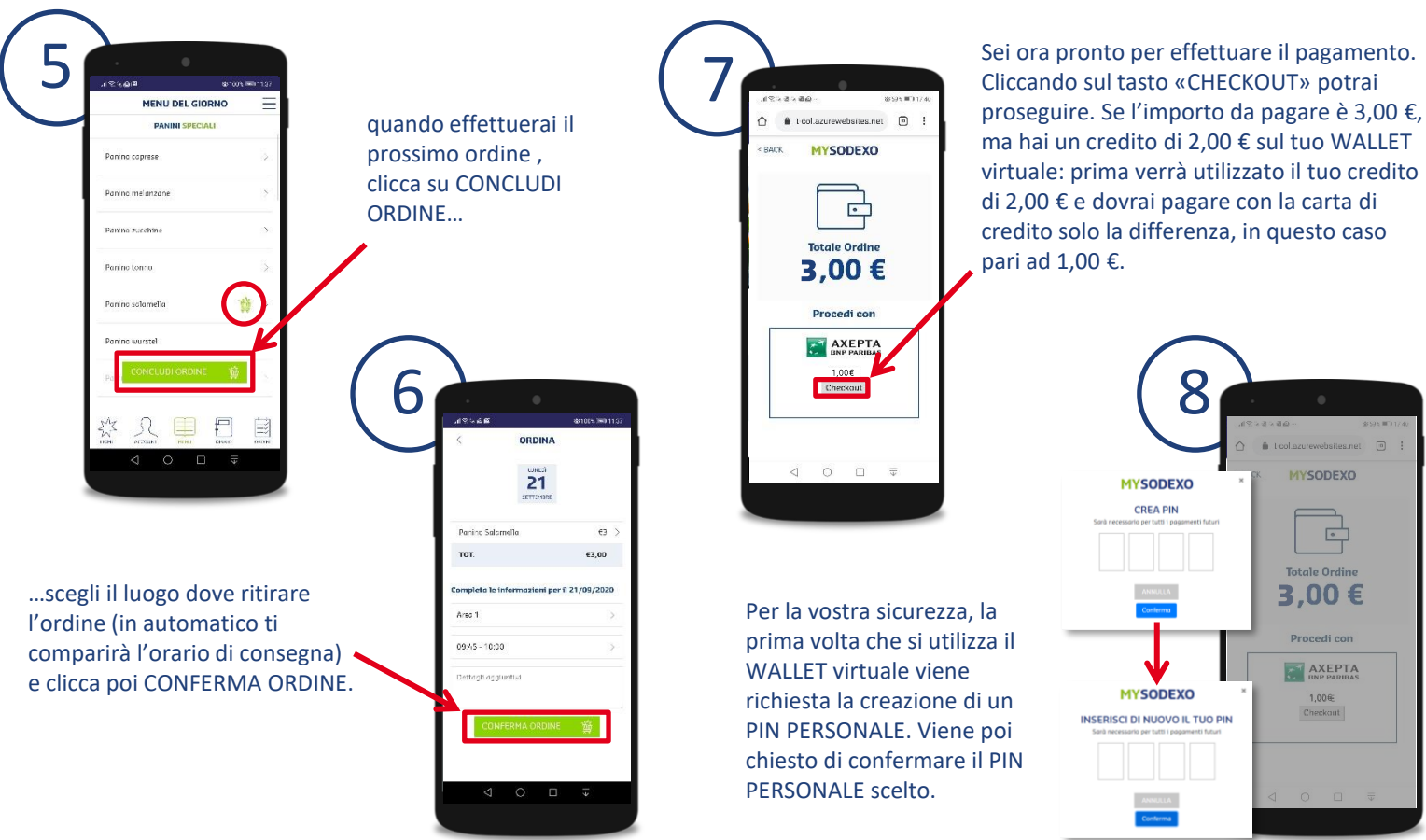

8 MYSODEXO MYSODEXO CREA PIN Totale Ordine 3,00€ Procedi con MYSODEXO 1,00€ Checkout INSERISCI DI NUOVO IL TUO PIN

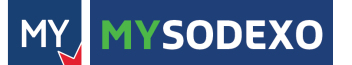

## guida quick start

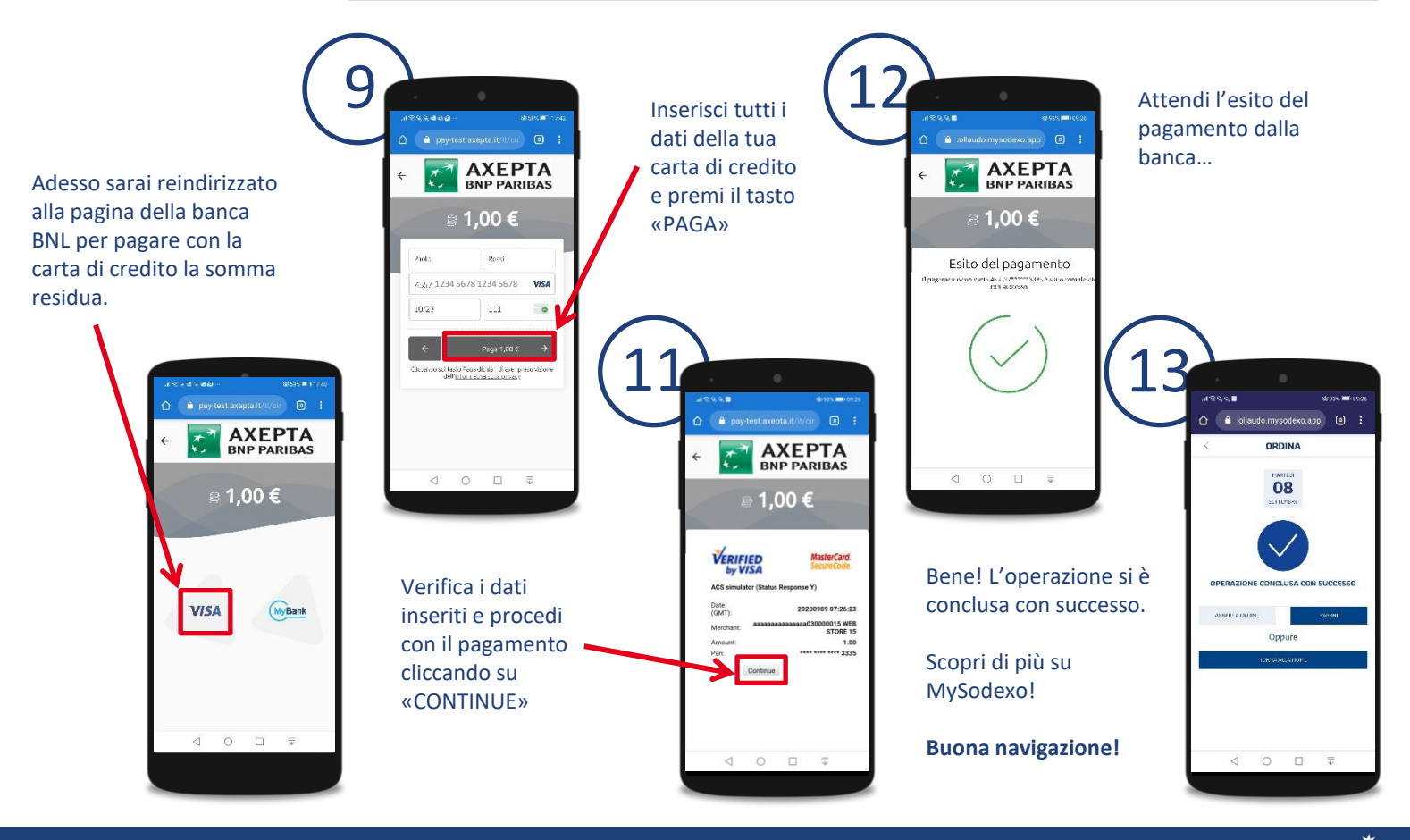

sodexo QUALITY OF LIFE SERVICES

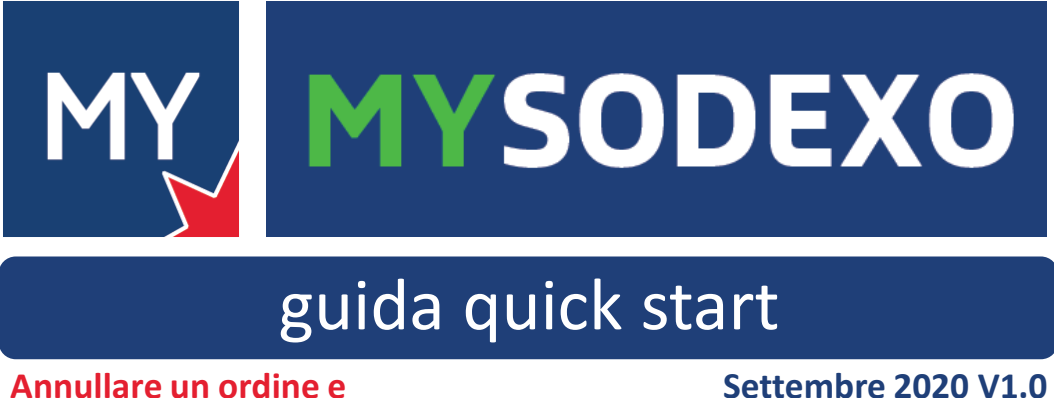

utilizzare il wallet virtuale

Settembre 2020 V1.0

sodexo QUALITY OF LIFE SERVICES